# Operating instructions for RAMSES 813 top2 HF and RAMSES 833 top2 HF

Dear client,

if you have the newer device, please use page 1 to 38

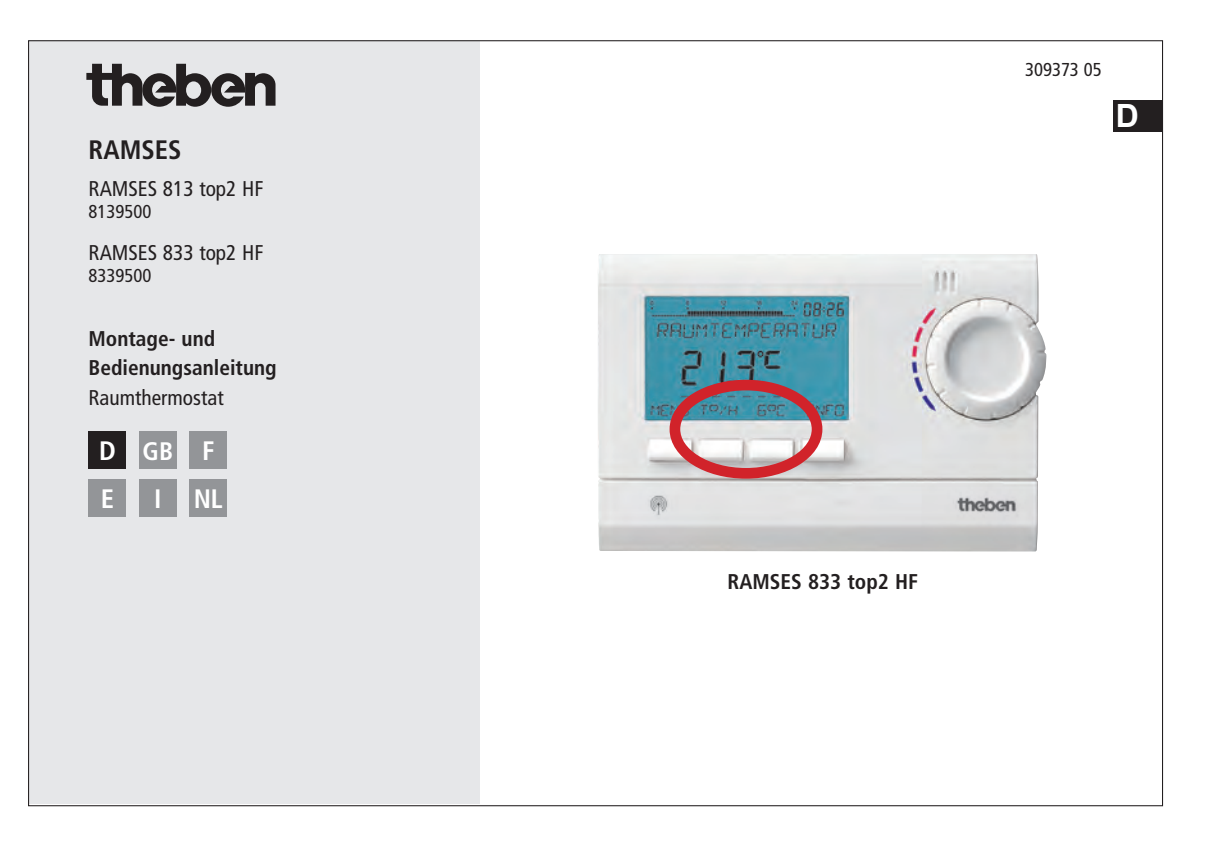

and if you have the older one, please use page 39 to 75 of this pdf.

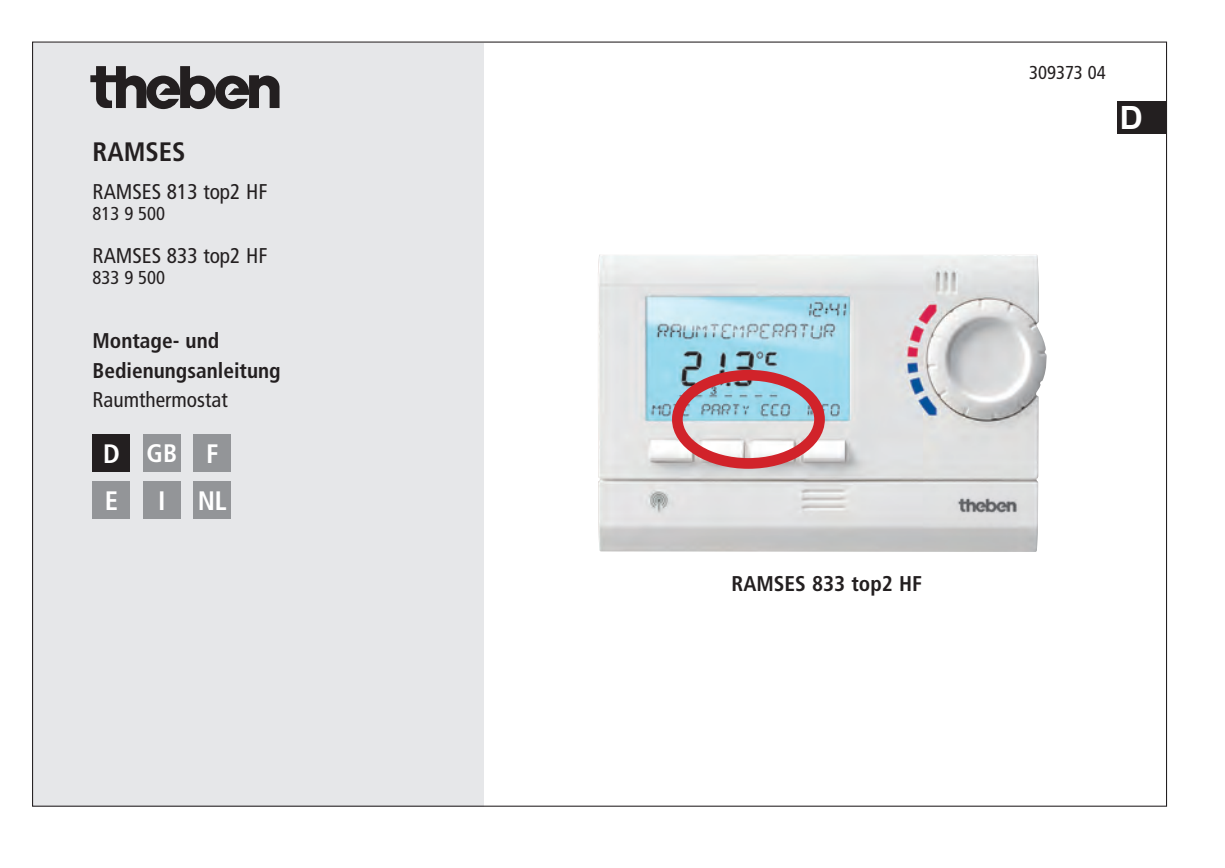

## theben

#### RAMSES

RAMSES 813 top2 HF 8139500

RAMSES 833 top2 HF 8339500

Installation and operating instructions Room thermostat

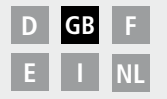

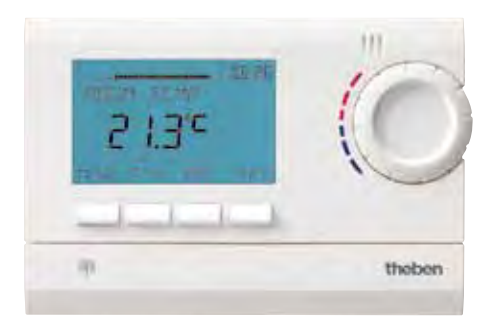

RAMSES 833 top2 HF

## Contents

| Basic safety instructions              | 3  |
|----------------------------------------|----|
| Screen and keys                        | 4  |
| Operating instructions                 | 4  |
| Connection/installation/uninstallation | 5  |
| Fit/change batteries/Reset             | 7  |
| Receivers/HF Test/Coding               | 8  |
| Initial start-up                       | 13 |
| User operating level                   | 14 |
| INFO key                               | 14 |
| T°/H key – Setting the "Timer          |    |
| function                               | 15 |
| 6° C key – Set fixed temperature       | 15 |
| Change target temperature              | 16 |
| Temperature programs                   | 17 |
| MENU – Overview                        | 18 |
| PROGRAMMING                            |    |
| Reset switching time                   | 20 |
| Change or clear switching time         | 21 |
| View switching time                    | 22 |
| Delete program                         | 22 |
| 2 0.000 p.03.0                         |    |

| TIME/DATE<br>Set date, time and summer/winter time | 23       |
|----------------------------------------------------|----------|
| HOLIDAY                                            |          |
| Set holiday program etc.                           | 24       |
| USER SETTINGS                                      |          |
| Set language                                       | 26       |
| Set display                                        | 27       |
| Set LCD backlight                                  | 28       |
| Set contrast                                       | 28       |
| Set keypad lock                                    | 29       |
| Set factory settings                               | 29       |
| Operating level for specialist                     |          |
| personnel                                          | 30       |
| PROFESSIONAL SETTINGS                              |          |
| Set wall compensation                              | 30       |
| Set optimisation                                   | 31       |
| Set pump protection                                | 32       |
| Set external input                                 | 32       |
| Set controller                                     | 35       |
| HF setting                                         | 36       |
| Set maintenance period                             | 30<br>77 |
| iechnical data                                     | 3/       |

## **Basic safety instructions**

#### 🗥 WARNING

#### Danger of death through electric shock or fire!

> Installation should only be carried out by a qualified electrician!

• The devices are designed for different types of installation as described below

#### Designated use

- The room thermostat regulates the room temperature in houses, offices etc. via radio control
- It is used in dry rooms with normal levels of domestic cleanliness

#### Disposal

Dispose of devices and batteries in an environmentally sound manner

## Screen and keys

## **Operating instructions**

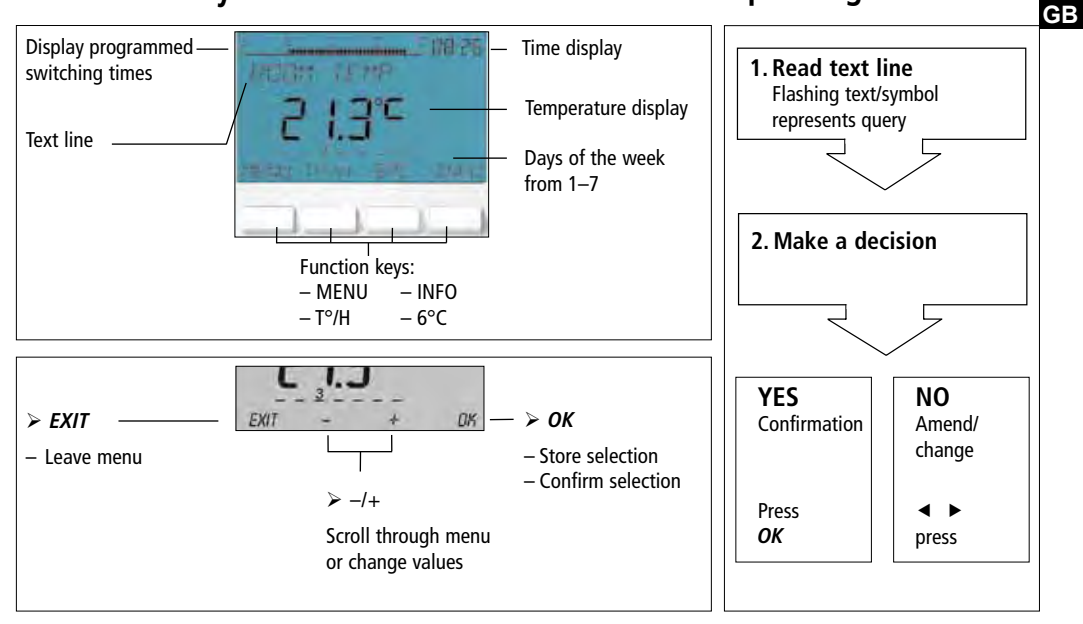

## **Connection/installation**

#### 

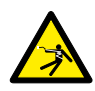

#### Warning, danger of death through electric shock!

- > Must be installed by qualified electrician!
- Disconnect power source.
- > Cover or shield any adjacent live components.
- > Ensure device cannot be switched on!
- > Check power supply is disconnected.
- ➤ Earth and bypass.

#### Wall installation

- Attach device to wall using the optionally available back wall set (907 0 605). This enables the use of the external input with the RAMSES 833 top 2 sets (see pages 33 ff.).
- > Ensure installation height of approx. 1.5 m and check reception quality.

#### **Free-standing installation**

- $\succ$  The device can be used in free-standing position with the enclosed base.
- > Avoid locations such as window sills, televisions, PCs or devices emitting heat/cold.

### Dismantling

Insert screwdriver from below, push detent hooks up and open device.

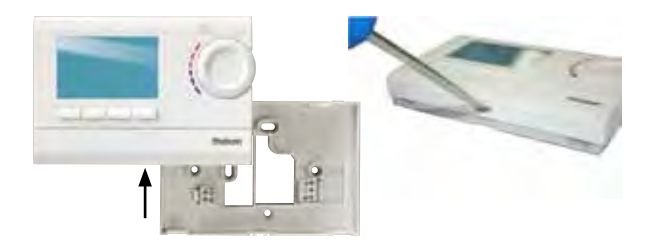

#### **Insert batteries**

- Only be carried out by a qualified electrician.
- Only use alkaline 1.5 V AA batteries.
- Ensure correct polarity when fitting batteries.
- Dispose of batteries in an environmentally sound manner.

## **Replace batteries**

- **1.** Battery symbol flashes on display, controller remains active. The batteries should be replaced.
- The display flashes, the controller cannot be used; the relay remains switched on. The batteries must be removed quickly and replaced within 10 minutes to ensure that the current settings are not lost.

#### Reset

Press a pointed object into the opening on the left hand side of the device.

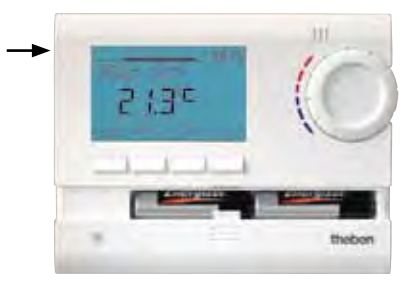

#### REC 1/REC 2/REC 11/REC 21 receivers

#### **REC 1/REC 2 for wall installation**

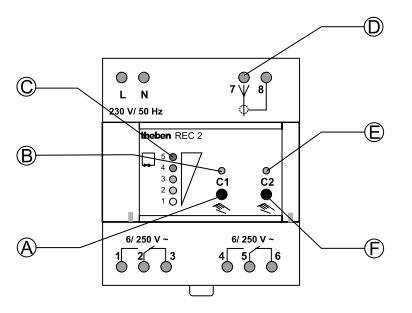

- A Switching pre-selection channel 1
- B Switching status display channel 1
- C Level display for reception strength
- ${\bf D}~$  Antenna connection
- E Switching status display channel 2
- F Switching pre-selection channel 2

**REC 11/REC 21 for mains operation** 

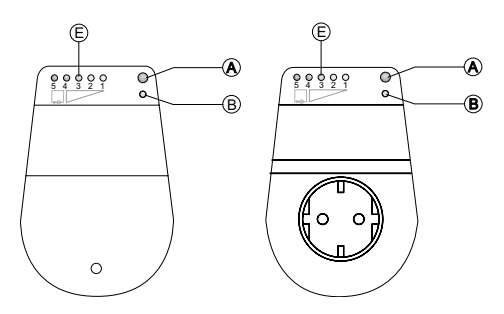

- E Signal strength display
- Range approx. 20-30 m

# Installation and connection of receivers

> REC 1 (1 channel)

Connect device to terminals 1, 2, 3.

REC 2 (2 channels)

Connection 1:

Connect device to terminals 1, 2, 3. Connection 2:

Connect device to terminals 4, 5, 6.

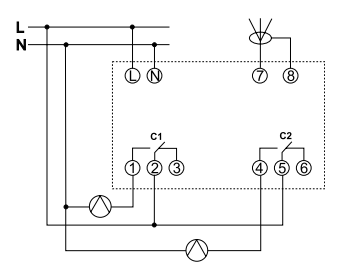

#### REC 11 Connect device to terminals.

#### ≻ REC 21

Plug device into socket. Connect device to REC 21 using plug.

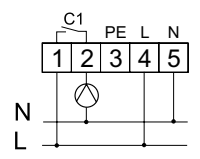

#### REC 1/REC 2/REC 11/REC 21 receivers

#### Align antenna

- Connect REC 1/REC 2 to operating voltage.
- Align antenna vertically. In the event of errors (several LEDs light up), align antenna so that as few LEDs as possible light up.
- Do not place antenna next to water pipes or electricity cables.

#### **Optimise reception quality**

The channels on the receiver must be off, i.e. the relevant display status (LED) must be off. At least one green LED must light up for optimum reception.

#### Switching pre-selection of REC 1/REC 2/ REC 11/REC 21

Switch channel C1 on/off

 Briefly press key C1. The channel is on (C1/C2 LED lights up).
 The channel is off (C1/C2 LED goes off).

Switch channel C2 on/off (REC 2 only) > Briefly press key C2.

#### Coding

Transmitters and receivers are pre-configured with each other ex works.

Delete old coding before entering new one. **Test of channel 1/channel 2** (e.g. room 1/2)

Select CODING on the thermostat and press OK to confirm (the LED from channel 1/2 and the level display light up briefly).

#### Coding channel C1 (e. g. room 1)

Press key C1 on REC 1/REC 2 (REC 11/ REC 21) for approx. 5 seconds. The LED on C1 flashes for approx. 10 seconds. The coding on the thermostat must be completed in this time period. The level display on the receiver lights up briefly.

#### Coding channel C2 (e. g. room 2)

Press key C2 on REC 2 (e.g. room 2) for approx. 5 seconds. The LED on C2 flashes for approx. 10 seconds. The coding on the thermostat must be completed in this time period.

#### Delete coding

- Press key C1 on REC 1/REC 2 (REC 11/ REC 21) for approx. 10 seconds. The LEDs on C1 light up and go off after 3 seconds.
- Repeat process for C2.

#### General information on radio transmission

Since radio signals are electromagnetic waves, the signal from the sender to the receiver is dampened (referred to as transmission range limitation). There are also further interference factors such as metal parts in walls, metal foils used in insulation etc. These create what is known as radio shadow (see table).

#### Other sources of interference

Devices that also operate using high-frequency signals, e.g. computers, electric transformers etc., are considered further sources of interference.

The minimum clearance from these devices should be 0.5 m.

#### Transmission

Please note: Moisture in the material hinders transmission!

| Dry material                           | Material<br>strength | Transmission |
|----------------------------------------|----------------------|--------------|
| Wood, plaster, gypsum<br>plaster board | < 30 cm              | 90–100 %     |
| Brick, compressed<br>particle board    | < 30 cm              | 65–95 %      |
| Reinforced concrete                    | < 30 cm              | 10–70 %      |
| Metal, metal grating,<br>aluminium     | < 1 mm               | 0–10 %       |
| Metal, laminated<br>aluminium          | < 1 mm               | 0 %          |

## Initial start-up

After inserting batteries, press the right key for more than 3 seconds and follow onscreen display (see fig.).

Date, time and summer/winter rule can be set via **MENU** menu under **TIME/DATE**.

Date and time have to be set on the RAMSES 813 top2 HF; they are preset with the RAMSES 833 top2 HF. The RAMSES 813 top2 HF devices are basic devices and the RAMSES 833 top2 HF devices are comfort devices.

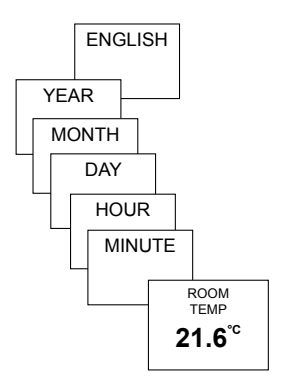

## User information

#### Note:

The whole screen, except for temperature and time, is faded out after 5 seconds. Press the INFO key to restore screen.

This setting can be changed under USER SETTINGS/DISPLAY.

## INFO key – View settings

The **INFO** key allows you to access current room temperature, temperature program, target temperature, date/time or battery status.

> Press INFO key repeatedly.

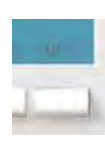

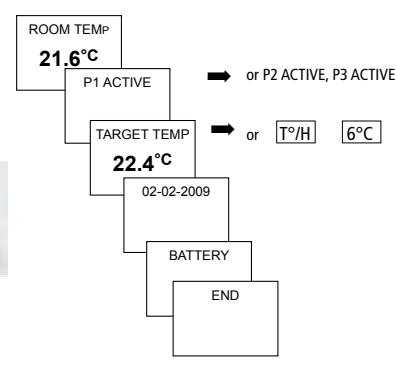

# T°/H key – Setting the timer function

- Press T°/H key. REQUIRED TEMPERATURE (6 °C–30 °C) appears.
- Use the + or keys on the rotary control to set the value.
- > Confirm with OK. DURATION appears.
- Use the + or buttons on the rotary control to set duration (from 0:30 – 24:00).
- > Confirm with OK. COUNTDOWN appears.

Provided the whole screen is shown, the  $T^{\circ}/H$  button flashes to display the set countdown. The set temperature is maintained for the selected period.

#### Delete T°/H function

Press EXIT key. RETURN TO PROGRAM appears.

# 6°C key – Set fixed temperature

- Press 6°C key. REQUIRED TEMPERATURE (6 °C-30 °C) appears.
- Use the + or buttons on the rotary control to set the value.
- Confirm with OK. QUIT PROGRAM appears.

Provided the whole screen is shown, the  $6^{\circ}C$  button flashes to display the current function. The set temperature is maintained until the function is switched off manually

# Press EXIT key. RETURN TO PROGRAM appears.

#### Change target temperature

#### Use rotary control to make changes

In standard operation mode, you can temporarily change current target temperature via the rotary control. It is not stored in the program and is replaced by the set value at the next programmed switching time.

#### The following applies to all programs:

The broken bar in the top left of the display shows the number of menu points in the relevant menu. The flashing cursor indicates the point in the menu that you are currently in.

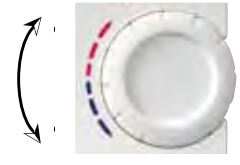

Turn rotary control up or down to change temperature setting (in 0.2 °C increments).

| → | . !  |               |  |
|---|------|---------------|--|
|   |      | P1 CHECK      |  |
|   |      | 6:20          |  |
|   |      | 1 2 3 4 5 6 7 |  |
|   | EXIT | NEXT          |  |

### **Temperature programs**

RAMSES top2 devices have several preset programs.

– P1 – P2

– P3

Use the **MENU/PROGRAMMING** key to access selection of active temperature program.

Change temperature programs (P1, P2, P3)

The programs are adjusted using the **MENU**, key in the **PROGRAMMING** menu (see page 20ff.)

#### Mo Tu We Thu Fr Sa Su

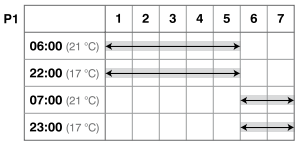

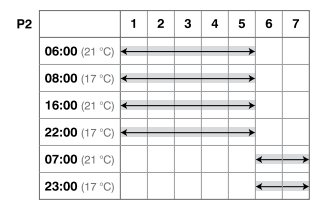

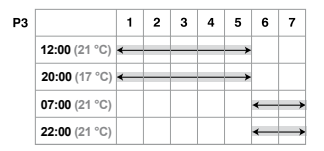

### **MENU – Overview**

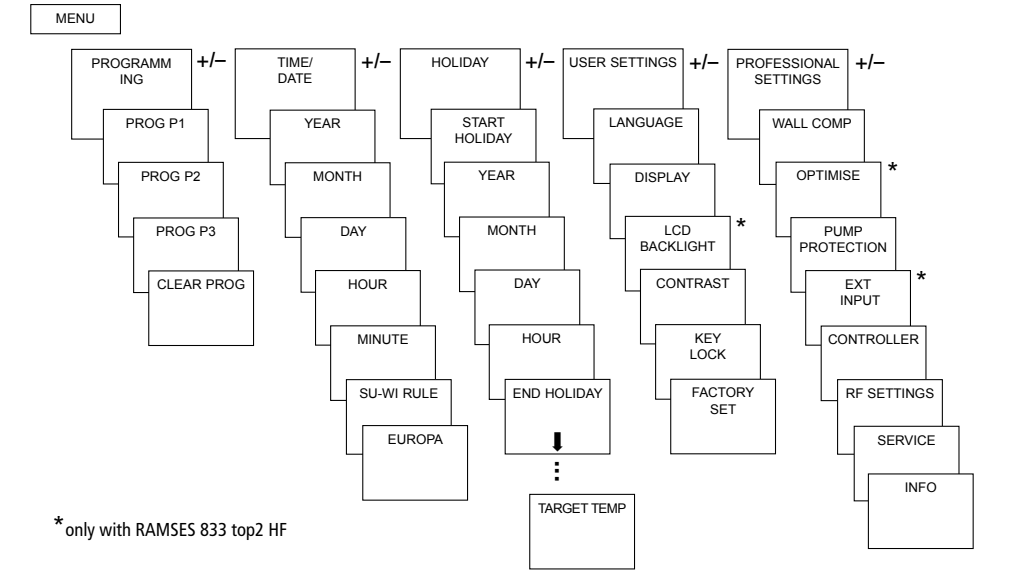

GB

## PROGRAMMING

Programs P1–P3 are preset but they can be amended or deleted. A maximum of 24 switching times can be set per program, up to a total of 42.

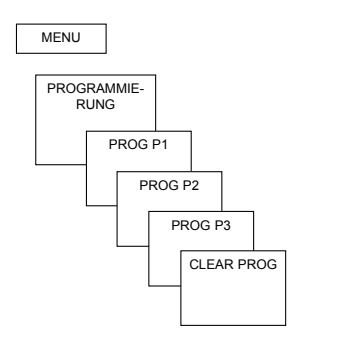

| Program I | P1 (preset) |             |
|-----------|-------------|-------------|
| Mon–Fri   | 21 °C       | 6.00-22.00  |
|           | otherwise   | 17 °C       |
| Sat–Sun   | 21 °C       | 7.00–23.00  |
| Program I | P2 (preset) |             |
| Mon–Fri   | 21 °C       | 6.00-8.00   |
|           |             | 16.00-22.00 |
|           | otherwise   | 17 °C       |
| Sat–Sun   | 21 °C       | 7.00–23.00  |
|           |             |             |
| Program I | P3 (preset) |             |
| Mon–Fri   | 21 °C       | 12.00-20.00 |
|           | otherwise   | 17 °C       |
| Sat–Sun   | 21 °C       | 7.00-22.00  |

## Reset switching time

- Press MENU key. The display shows PROGRAMMING.
- Confirm by pressing OK.
  The display shows, for example, PROG P1.
- > Confirm by pressing **OK**.
- Selected P1 NEW using the + or keys or the rotary control.
- > Confirm by pressing OK.
- Selected desired days using the + or keys or the rotary control (e.g. Mon–Fri, Sat–Sun, individual days or daily).
- > Confirm by pressing **OK**.
- Enter switching time in hours, minutes and target temperature using the + or – keys or the rotary control.
- > Confirm by pressing **OK**.

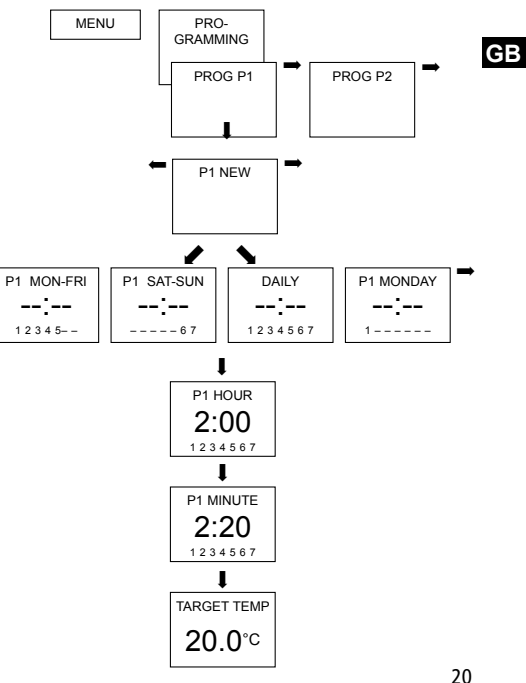

## Change or clear switching time

- Press MENU key. The display shows PROGRAMMING.
- Confirm by pressing OK.
  The display shows, for example, PROG P1.
- > Confirm by pressing **OK**.
- Selected P1 CHANGE or P1 CLEAR using the + or - or the rotary control.
- > Confirm P1 CHANGE by pressing OK.
- Select switching time for desired days using the + or – keys or the rotary control (e.g. Mon–Fri, Sat–Sun, individual days or daily).
- > Confirm by pressing **OK**.
- Enter switching time in hours and minutes using the + or – keys or rotary control and confirm by pressing OK.

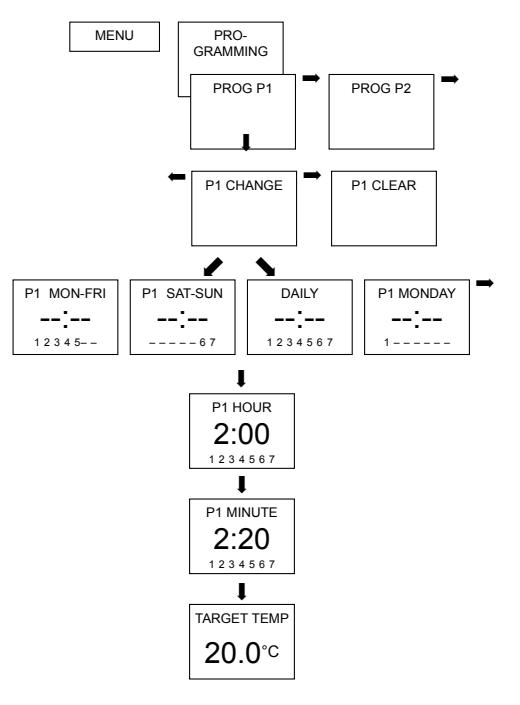

## Check switching time

- Press MENU key. The display shows PROGRAMMING.
- Confirm by pressing OK. The display shows, for example, PROG P1.
- Confirm by pressing OK. The display shows P1 CHECK.
- > Confirm by pressing **OK**.
- Press NEXT key. All programmed switching times can be viewed in succession.

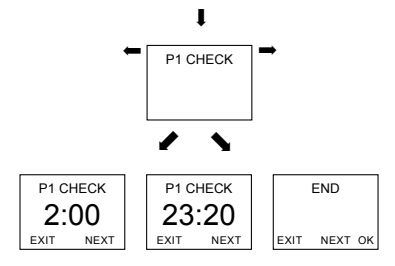

## Delete program

- > Confirm **PROGRAMMING** by pressing **OK**.
- > Select CLEAR PROG using the + or keys.
- Confirm by pressing OK. The display shows CLEAR P1.
- Confirm by pressing OK. The display shows CONFIRM.
- ► Confirm by pressing **OK**.

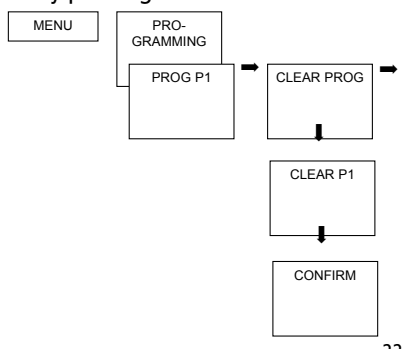

## TIME/DATE

# Set date, time and summer/winter rule

- Press MENU key. The display shows PROGRAMMING.
- Selected TIME/DATE using the + or keys or the rotary control.
- > Confirm by pressing **OK**. The display shows **YEAR**.
- Change hours, minutes etc. in succession using the + or – keys or the rotary control. The display shows SU-WI RULE.
- Confirm by pressing OK. The display shows EUROPA, EUROPA WEST, EUROPA EAST or NO SU-WI.
- > Select summer winter rule by pressing **OK**.

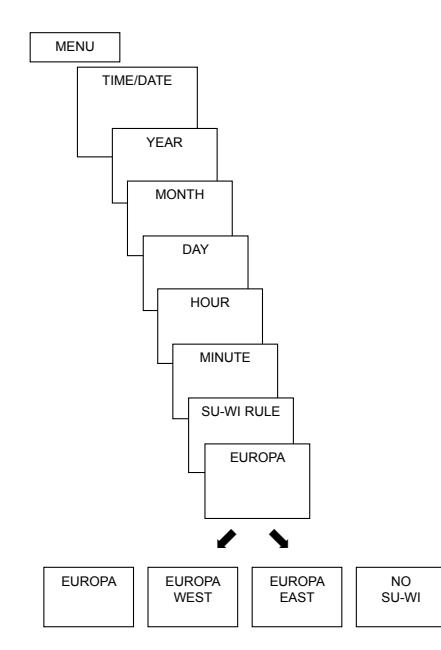

## HOLIDAY

## Set Holiday program

- Press MENU key. The display shows PROGRAMMING.
- Selected TIME/DATE using the + or keys or the rotary control.
- Confirm by pressing OK. The display shows START HOLIDAY.
- > Select year, month, day etc. in succession.
- > Use + or keys or rotary control to change value.
- > Confirm each setting by pressing **OK**.
- Finally, enter END HOLIDAY in same way as START HOLIDAY entry.
- Set desired temperature for the holiday period using the + or – keys and confirm with OK.

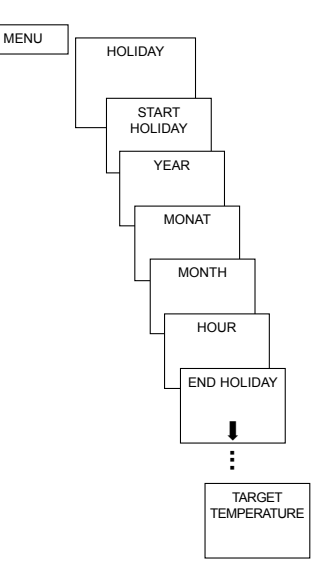

A maximum of one holiday period can be entered.

## Check/clear holiday program

(only possible with a programmed holiday period)

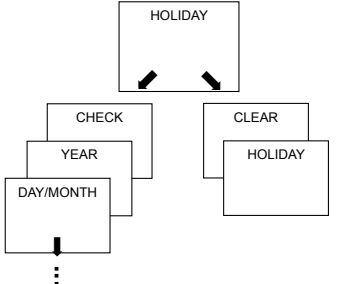

## Switch off holiday program

**HOLIDAY** is displayed on screen during the programmed holiday period. The controller can only be operated once the holiday mode has been switched off.

Confirm HOLIDAY on display with OFF.

The display shows **HOLIDAY OFF**.

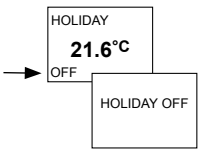

## Briefly interrupt holiday program and restart

The program can be interrupted during the holiday period and restarted with the available data.

- Confirm HOLIDAY on screen by pressing OK. The display shows REACTIVATE.
- Confirm by pressing OK. The display shows HOLIDAY.

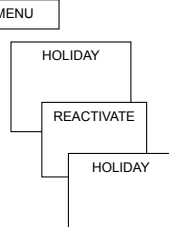

## **USER SETTINGS**

## Set language

- Press MENU key. The display shows PROGRAMMING.
- Selected USER SETTINGS using USER SETTINGS the + or – keys or the rotary control.
- Confirm by pressing OK. The display shows LANGUAGE.
- Confirm by pressing OK.
  The display shows, for example,
  ENGLISH.
- Use + or keys or rotary control to select language.
- > Confirm by pressing **OK**.

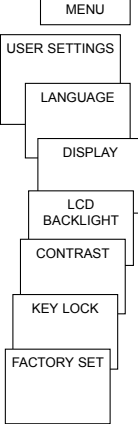

GB

## Set display

- Confirm DISPLAY by pressing OK.
- Use + or keys or rotary control to select values 1–4.
- Confirm by pressing OK.

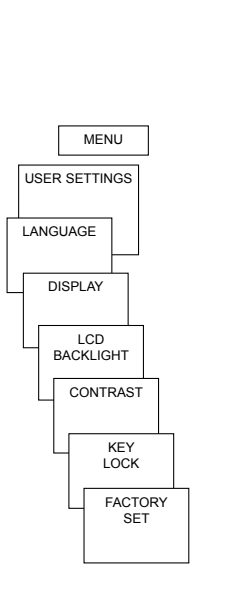

18.3°

12:00

18.0°

12:00

21.3°C

12:00

1 = Standard display: after 5 seconds all display content except for temperature and time are faded out (factory setting)

4 = complete display as in 3, but time and temperature are swapped round

## Set LCD backlight

(only with RAMSES 833 top2 HF)

The brightness of the backlighting can be set at different levels.

- Confirm LCD BACKLIGHT by pressing OK. The display shows, for example, 3.
- Use + or keys or the rotary control to select 0-3.
- Confirm by pressing **OK**.

## Set contrast

GB

Screen contrast can be set at different levels.

- Confirm CONTRAST by pressing OK. The display shows, for example, 8.
- Use + or keys or the rotary control to select 0-15.
- > Confirm by pressing **OK**.

## **Keypad lock**

The device is fitted with a keypad lock that is switched on or off via software program. When the keypad lock is switched on, a key symbol appears on the display and pressing a key shows **KEY LOCK** on the display.

#### Set keypad lock

- Confirm KEY LOCK by pressing OK. The display shows WITH or NO KEY LOCK.
- > Confirm selection by pressing **OK**.

#### Briefly interrupt keypad lock

The keypad lock can be interrupted to allow programming etc. The keypad lock is reactivated once changes are completed and the standard operating mode is returned to.

Press INFO key for more than 3 seconds.

## Set factory settings

The factory settings return all controller settings to delivery status.

Confirm FACTORY SET by pressing OK.

The display shows **CONFIRM**.

> Confirm by pressing **OK**.

## Operating level for specialist personnel

## **PROFESSIONAL SETTINGS – Set wall compensation**

If the installation site is not in a good place, this may lead to a variation in temperature between the detected and actual room temperature. This can be corrected by using wall compensation.

- > Press MENU key. The display shows PROGRAMMING.
- Selected PROFESSIONAL SETTINGS using the + or keys or the rotary control.
- > Confirm by pressing **OK**. The display shows **WALL COMP**.
- > Confirm by pressing **OK**.
- Use + or keys or rotary control to change the temperature setting and confirm by pressing OK.

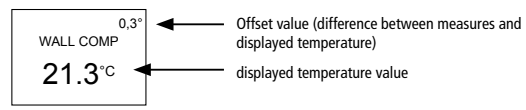

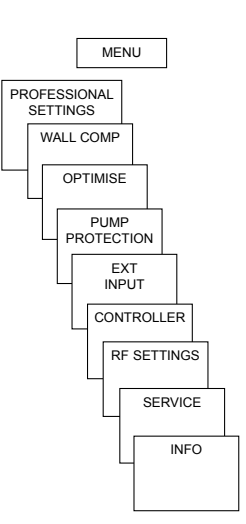

## Set optimisation

The optimisation function allows you to achieve a certain room temperature at a desired switching point The display shows how many minutes earlier the heating has to be started. This time applies per K of temperature difference between actual temperature and the desired setpoint temperature.

#### Example:

In the bathroom at 06.00 a change is programmed from reduction (17 °C) to comfort temperature(23 °C).

Without the optimisation function, the room thermostat stops heating request for bathroom at 06.00. Depending on the size of the room and heating system used, the bathroom reaches the desired 23 °C at 06.30, for example. With a set optimisation of 5 min/K, the

thermostat requests the heating requirement earlier as follows:

- Setpoint temperature at 06.00 --> 23 °C
- Actual temperature --> 17 °C
- i. e. Delta T = 6 K
- 6 K \* 5 min/K = 30 min

The controller starts the heating 30 mins earlier and reaches the setpoint temperature at 06.00. The optimisation value depends on spatial and heating setup.

- > Confirm **OPTIMISE** by pressing **OK**.
- Use the + or keys or rotary control to set the value (of 1–60) and confirm by pressing OK.

## Set pump protection

Pump protection is not activated in the factory. But it can be set in the **PROFESSIONAL SETTINGS** menu.

- Confirm PUMP PROTECTION by pressing OK.
- Use the + or keys or the rotary control to select ON or OFF and confirm by pressing OK.
- Set TIME and DURATION using the + or – keys or the rotary control and confirm by pressing OK.

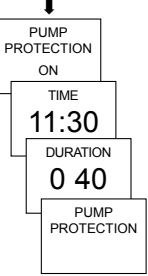

## Set external input

The external input on the **RAMSES 833 top2 HF** can be configured for various external sensors.

- ▲ CAUTION! Input is active, therefore do not use external voltage. The connected contact must be floating and electrically isolated.
- > Confirm **EXT INPUT** by pressing **OK**.
- You can choose from UNUSED INPUT, FLOOR SENSOR, ROOM SENSOR, WINDOW SWITCH, TELEPHONE SWITCH, PRESENCE DETECTOR.
- Confirm desired sensor/contact by pressing OK. Select available options and confirm by pressing OK.

GB

#### The following options are available with the individual sensors/contacts

| Floor sensor:      | Mode 1<br>Mode 2                                                            | no options, floor temperature control,<br>floor temperature is shown on screen<br>Floor temperature control, floor temperature level<br>can be set between 20 °C and 30 °C, room temperature<br>is shown on display; floor sensor (907 0 321) |
|--------------------|-----------------------------------------------------------------------------|----------------------------------------------------------------------------------------------------|
| Room sensor:       | no options,                                                                 | internal temperature sensor is switched off; external temperature sensor (IP 65) (907 0 459)                                                                                                    |
| Presence detector: | Temperature selection                                                       | this temperature is controlled when the HVAC<br>output on the presence detector is switched on. If no<br>presence is detected, the set program is used.                                                                                       |
| Window switch:     | no options,<br>provided the window switch is<br>temperature level; WINDOW S | s switched on, the thermostat controls to frost protection<br>WITCH is shown in display.                                                                                                    |

| Phone switch: | Temperature selection                                                                                                    | Select temperature level for controller when the phone switch is switched on. | GB |
|---------------|----------------------------------------------------------------------------------------------------|-------------------------------------------------------------------------------|----|
|               | Time selection                                                                                                    | Select time until phone switch turns off automatically.                       |    |
|               | PHONE SWITCH is shown on screen if the phone switch is switched on. The<br>switched contact must be switched off manually to allow the control to be used<br>again. A safety shutdown switches the contact off again automatically<br>at the preset time. The telephone remote switch used should have a pulse output. |                                                                               |    |

## Set controller

## Controller characteristics of pulse duration controller

With adapted heating systems, a PD controller is noted for its short transient time, minimal overshoot and therefore high control, accuracy.

#### Controller characteristics of a hysteresis-/ on/off controller

With over or undersized heating systems, hysteresis controllers are noted for their minimal switching frequency and low temperature variations.

- > Confirm **CONTROL** by pressing **OK**.
- You can choose between PD CONTROL or HYST CONTROL.

 Use + or – keys or rotary control to implement settings and confirm by pressing OK.

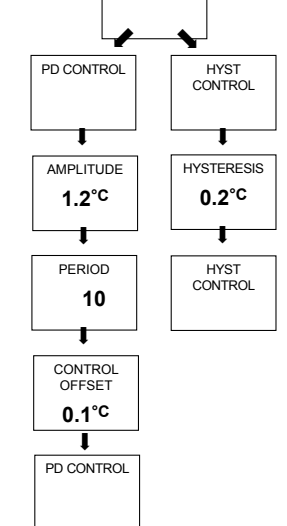
# **HF** setting

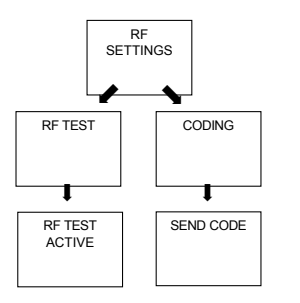

For HF setting, see page 8 ff.

# Set maintenance period

With maintenance, it is a question of a "reminder function".

- Confirm SERVICE by pressing OK. The display shows MONTHS BEFORE NEXT SERVICE.
- Use the + or keys or the rotary control to enter the value and confirm by pressing OK.

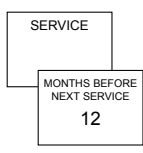

# **Technical data**

#### RAMSES 813 top2 HF / RAMSES 833 top2 HF

| REC 1 + REC 2 (868  <br>Nominal voltage:                 | MHz)<br>230 V∼ +/−10 % 50 Hz                                                                                | Batteries:                                                                                                 | 2 x alkaline batteries 1.5 V,<br>AA type                                                                              |
|----------------------------------------------------------|----------------------------------------------------------------------------------------------------|----------------------------------------------------------------------------------------------------|----------------------------------------------------------------------------------------------------|
| Contact:                                                 | Changeover switch, floating<br>max. 6 (1) A/250 V~ per channel                                              | Power reserve during<br>battery change:<br>Temperature range:                                              | 10 minutes<br>+4 °C to +30 °C                                                                                         |
| REC 11 + REC 21 (86<br>Nominal voltage:<br>Contact:      | 8 MHz)<br>230 V~ +/-10 % 50 Hz<br>Changeover switch, floating<br>16 (2) A/250 V~ per channel                | Control period:<br>Control capture range:                                                                  | in increments of 0.2 °C<br>5–30 min. (PD controller)<br>±0.2 K to 5 K<br>(PD controller)                              |
| Permissible ambient<br>temperature:<br>Protection class: | 0 °C +55 °C<br>Il in accordance with EN<br>60730-1 for designated instal-<br>lation (REC 11, REC 1 + REC 2) | Switching hysteresis:<br>Memory locations:<br>Time accuracy:<br>State of cleanliness:<br>Protection class: | $\pm 0.2$ K to $\pm 1.0$ K<br>(hysteresis controller)<br>42<br>$\leq 1$ s/day at 20 °C<br>2<br>III in accordance with |
| Protection rating:                                       | I in accordance with<br>EN 60730-1 (REC 21)<br>IP 20 in accordance with<br>EN 60529                         | Protection rating:                                                                                         | EN 60730-1 for designated<br>installation<br>IP 20 in accordance with<br>EN 60529                                     |

Corresponds to type 1B in accordance with IEC/ EN 60730-1

# theben

#### RAMSES

RAMSES 813 top2 HF 813 9 500 RAMSES 833 top2 HF 833 9 500

Installation and operating instructions Room thermostat

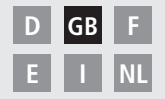

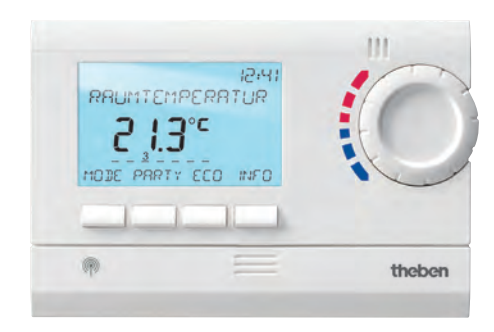

RAMSES 833 top2 HF

### Contents

| Basic safety instructions             | 3  |
|---------------------------------------|----|
| Screen and keys                       | 4  |
| Operating instructions                | 4  |
| Connection/installation/dismantling   | 5  |
| Fit batteries/Reset                   | 7  |
| Receivers/HF test/Coding              | 8  |
| Initial start-up                      | 13 |
| User operating level                  | 14 |
| INFO key                              | 14 |
| PARTY key                             | 15 |
| ECO key                               | 15 |
| Temperature programs                  | 16 |
| MODE key – Change/program             |    |
| settings                              | 18 |
| MODE – Settings– Overview             | 19 |
| Change setpoint temperature           | 20 |
| Set date, time and summer/winter time | 20 |
| Set holiday program etc.              | 21 |

| Programming                     | 23 |
|---------------------------------|----|
| Reset switching time            | 24 |
| Change or delete switching time | 25 |
| View switching time             | 26 |
| Delete program                  | 26 |
| Set language                    | 27 |
| Set display                     | 27 |
| Set LCD light                   | 28 |
| Set contrast                    | 28 |
| Keypad lock                     | 29 |
| Factory setting                 | 29 |
| Operating level for             |    |
| specialist personnel            | 30 |
| Set wall compensation           | 30 |
| Set optimisation                | 31 |
| Set pump protection             | 32 |
| Set external input              | 32 |
| Set controller                  | 35 |
| HF setting                      | 36 |
| Set maintenance period          | 36 |
| Technical data                  | 37 |

#### GΒ

# **Basic safety instructions**

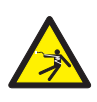

#### A WARNING

#### Danger of death through electric shock or fire!

- > Installation should only be carried out by a qualified electrician!
- The devices are designed for different types of installation as described below

#### Designated use

- The room thermostat regulates the room temperature in houses, offices etc. via radio control
- It is used in dry rooms with normal levels of domestic cleanliness

#### Disposal

Dispose of devices and batteries in an environmentally sound manner

# Screen and keys

# Operating instructions GB

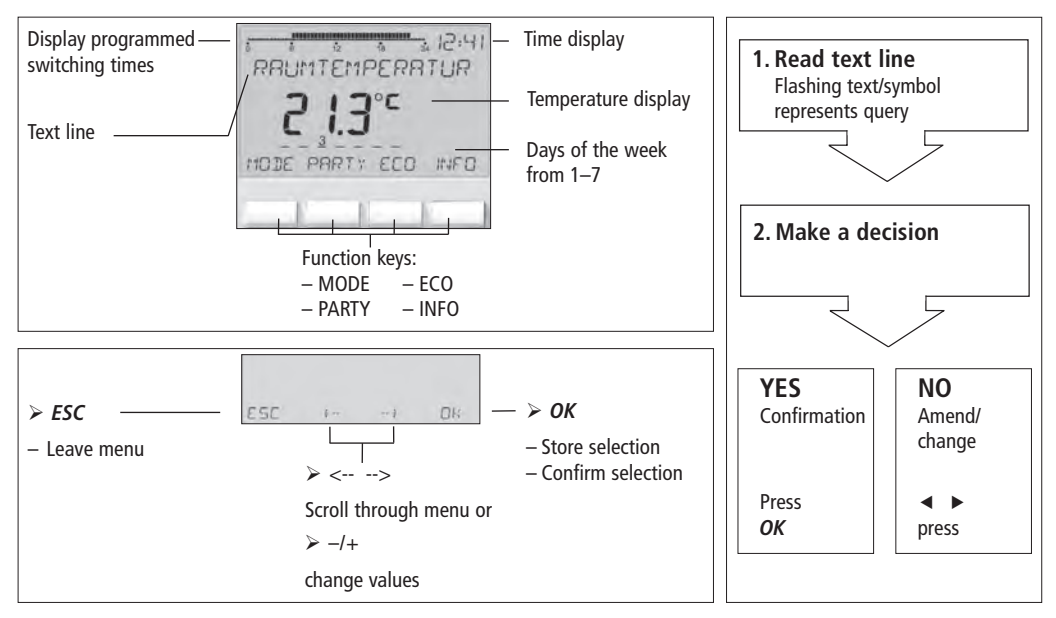

# **Connection/installation**

#### ⚠ WARNING

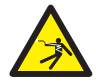

#### Warning, danger of death through electric shock!

- > Must be installed by qualified electrician!
- Disconnect power source.
- > Cover or shield any adjacent live components.
- > Ensure device cannot be switched on!
- > Check power supply is disconnected.
- ➤ Earth and bypass.

#### Wall installation

- Attach device to wall using the optionally available back wall set (907 0 605). This enables the use of the external input with the RAMSES 833 top 2 sets (see pages 33 ff.).
- > Ensure installation height of approx. 1.5 m and check reception quality.

#### Free-standing installation

- > The device can be used in free-standing position with the enclosed base.
- > Avoid locations such as window sills, televisions, PCs or devices emitting heat/cold.

### Dismantling

Insert screwdriver from below, push detent hooks up and open device.

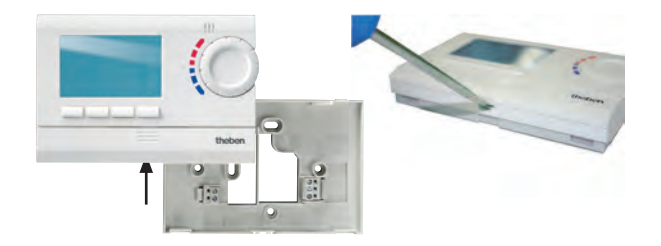

#### Insert batteries

- Only be carried out by a qualified electrician.
- Only use alkaline 1.5 V AA batteries.
- Ensure correct polarity when fitting batteries.
- Dispose of batteries in an environmentally sound manner.

### **Replace batteries**

- **1.** Battery symbol flashes on display, controller remains active. The batteries should be replaced.
- The display flashes, the controller cannot be used; the relay remains switched on. The batteries must be removed quickly and replaced within 10 minutes to ensure that the current settings are not lost.

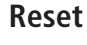

Press a pointed object into the opening on the left hand side of the device.

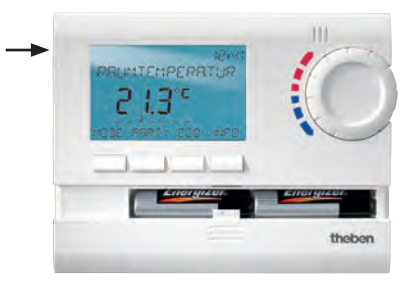

#### REC 1/REC 2/REC 11/REC 21 receivers

#### **REC 1/REC 2 for wall installation**

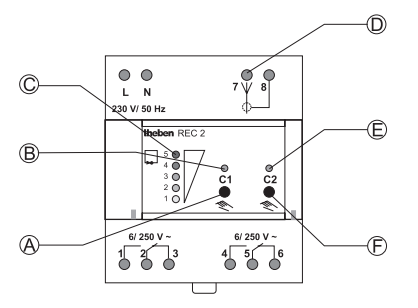

- A Switching pre-selection channel 1
- B Switching status display channel 1
- C Level display for reception strength
- **D** Antenna connection
- E Switching status display channel 2
- F Switching pre-selection channel 2

**REC 11/REC 21 for mains operation** 

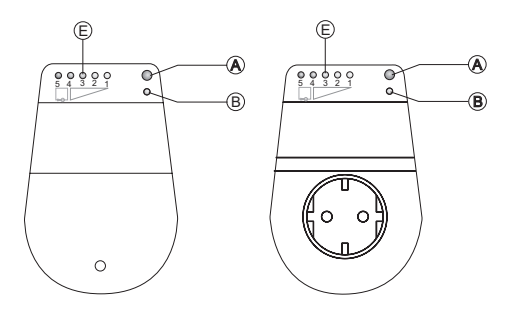

E Signal strength display

Range approx. 20-30 m

# Installation and connection of receivers

- REC 1 (1 channel) Connect device to terminals 1, 2, 3.
- > REC 2 (2 channels)

Connection 1:

Connect device to terminals 1, 2, 3. Connection 2:

Connect device to terminals 4, 5, 6.

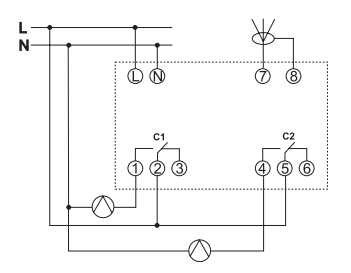

#### REC 11 Connect device to terminals.

#### ≻ REC 21

Plug device into socket. Connect device to REC 21 using plug.

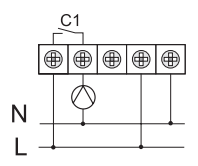

#### REC 1/REC 2/REC 11/REC 21 receivers

#### Align antenna

- Connect REC 1/REC 2 to operating voltage.
- Align antenna vertically. In the event of errors (several LEDs light up), align antenna so that as few LEDs as possible light up.
- Do not place antenna next to water pipes or electricity cables.

#### **Optimise reception quality**

The channels on the receiver must be off, i.e. the relevant display status (LED) must be off. At least one green LED must light up for optimum reception.

#### Switching pre-selection of REC 1/REC 2/ REC 11/REC 21

Switch channel C1 on/off

 Briefly press key C1. The channel is on (C1/C2 LED lights up). The channel is off (C1/C2 LED goes off).

Switch channel C2 on/off (REC 2 only) → Briefly press key C2.

#### Coding

Transmitters and receivers are pre-configured with each other ex works.

Delete old coding before entering new one.

- **Test of channel 1/channel 2** (e.g. room 1/2)
- Select CODING on the thermostat and press OK to confirm (the LED from channel 1/2 and the level display light up briefly).

#### Coding channel C1 (e. g. room 1)

Press key C1 on REC 1/REC 2 (REC 11/ REC 21) for approx. 5 seconds. The LED on C1 flashes for approx. 10 seconds. The coding on the thermostat must be completed in this time period. The level display on the receiver lights up briefly.

#### Coding channel C2 (e. g. room 2)

 Press key C2 on REC 2 (e.g. room 2) for approx. 5 seconds.
 The LED on C2 flashes for approx. 10 seconds.
 The coding on the thermostat must be completed in this time period.

#### Delete coding

- Press key C1 on REC 1/REC 2 (REC 11/ REC 21) for approx. 10 seconds. The LEDs on C1 light up and go off after 3 seconds.
- Repeat process for C2.

#### General information on radio transmission

Since radio signals are electromagnetic waves, the signal from the sender to the receiver is dampened (referred to as transmission range limitation). There are also further interference factors such as metal parts in walls, metal foils used in insulation etc. These create what is known as radio shadow (see table).

#### Other sources of interference

Devices that also operate using high-frequency signals, e.g. computers, electric transformers etc., are considered further sources of interference.

The minimum clearance from these devices should be 0.5 m.

#### Transmission

Please note: Moisture in the material hinders transmission!

| Dry material                           | Material<br>strength | Transmission |
|----------------------------------------|----------------------|--------------|
| Wood, plaster, gypsum<br>plaster board | < 30 cm              | 90–100 %     |
| Brick, compressed<br>particle board    | < 30 cm              | 65–95 %      |
| Reinforced concrete                    | < 30 cm              | 10–70 %      |
| Metal, metal grating,<br>aluminium     | < 1 mm               | 0–10 %       |
| Metal, laminated<br>aluminium          | < 1 mm               | 0 %          |

# Initial start-up

After inserting batteries, press the right key for more than 3 seconds and follow onscreen display (see fig.).

Date, time and summer/winter rule can be set via **MODE** menu under **TIME/DATE**.

Date and time have to be set on the RAMSES 813 top2 HF; they are preset with the RAMSES 833 top2 HF.

The RAMSES 813 top2 HF devices are basic devices and the RAMSES 833 top2 HF devices are comfort devices.

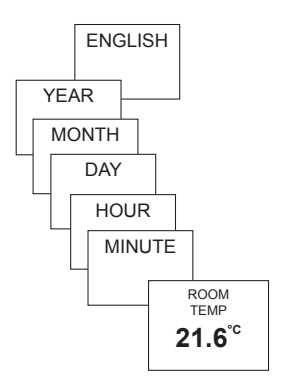

#### 14

# User information

#### Note:

The whole screen, except for temperature and time, is faded out after 5 seconds. Press the INFO key to restore screen.

This setting can be changed under OPTIONS/DISPLAY.

# **INFO key – View settings**

The **INFO** key allows you to access current room temperature, temperature program, target temperature, date/time or battery status.

> Press INFO key repeatedly.

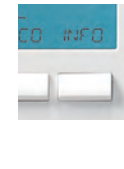

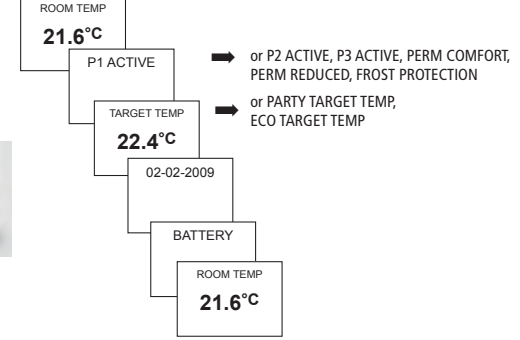

# PARTY key – Set PARTY function

#### Press PARTY key.

# The display shows **PARTY TARGET TEMP** 23,0 °C.

Provided the whole screen is shown, the PARTY key flashes to display the set party mode. The INFO key plus the PARTY key appear once the contents of the screen are faded out.

#### **Delete PARTY function**

Press PARTY key. The display shows PARTY OFF.

### Change PARTY TARGET TEMP

The rotary control adjusts the PARTY TARGET TEMP up or down.

# ECO key – Set ECO function

#### Press ECO key. The display shows ECO TARGET TEMP 17,0 °C.

Provided the whole screen is shown, the ECO key flashes to display the set party mode. The INFO key plus the ECO key appear once the contents of the display are faded out.

#### **Clear ECO function**

Press ECO key. The display shows ECO OFF.

#### Change ECO TARGET TEMP

The rotary control adjusts the ECO TARGET TEMP up or down.

### **Temperature programs**

RAMSES top2 devices have several preset programs.

- P1
- P2
- P3
- PERM COMFORT
- PERM REDUCED
- FROST PROTECTION

Use the **MODE** key to access selection of active temperature program.

#### Change temperature programs (P1, P2, P3)

The programs are adjusted using the **MODE**, key in the **SETTINGS** menu (see page 18 ff.)

#### Use rotary control to make changes

In standard operation mode, you can temporarily change current setpoint temperature via the rotary control. It is not stored in the program and is replaced by the set value at the next programmed switching time.

Turn rotary control up or down to change temperature setting (in 0.2 °C increments). The following applies to all programs:

The broken bar in the top left of the display shows the number of menu points in the relevant menu. The flashing cursor indicates the point in the menu that you are currently in.

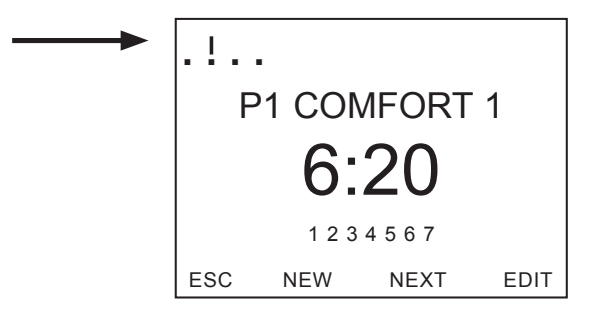

# **MODE** key – Change/program settings

Using the **MODE** key and selecting the **SETTINGS** menu point brings up the programming and setting mode.

#### Select preset program

> Press **MODE** key.

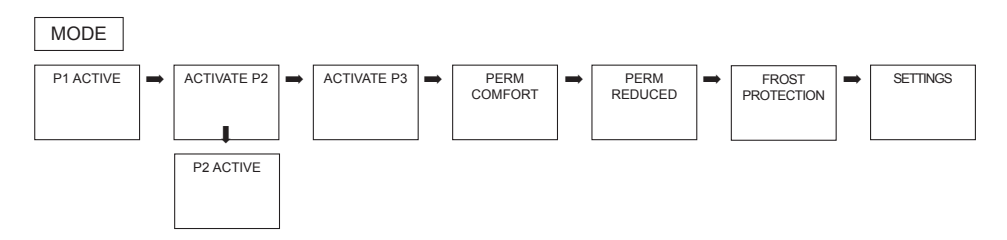

Use <- or -> to scroll through menu points, select desired program and confirm by pressing OK.

### **MODE – Settings– Overview**

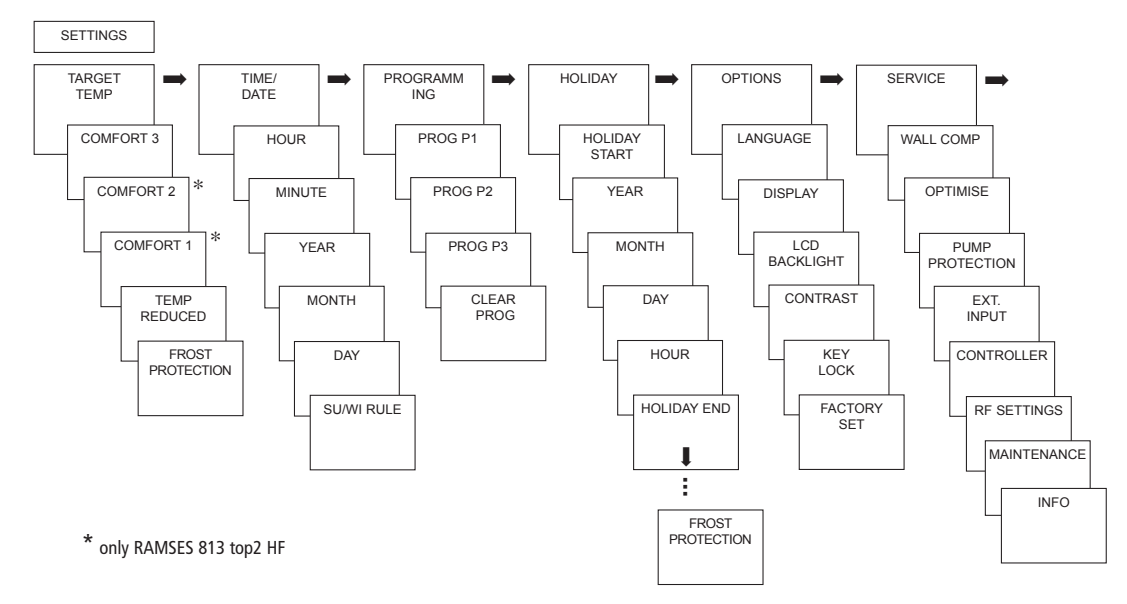

19

# Change target temperature

- Confirm TARGET TEMP by pressing OK.
   The display shows COMFORT 3.
- Use + or keys or rotary control to change value.
- > Confirm by pressing **OK**.

The other setpoint values (for comfort 2, frost protection etc.) are set accordingly.

All 3 comfort temperatures are available as required:

| <ul> <li>Comfort 1–3:</li> </ul>      | 10.2 °C30 °C    |  |
|---------------------------------------|-----------------|--|
| - Reduced temperature:                | min. 10 °C,     |  |
|                                       | max. 0.2 K      |  |
|                                       | under Comfort 1 |  |
| <ul> <li>Frost protection:</li> </ul> | from 4 °C10 °C  |  |
|                                       |                 |  |

# Set date, time and summer/ winter time

- Confirm TIME/DATE by pressing OK. The display shows HOUR.
- Change hours, minutes etc. in succession using the + or – keys or the rotary control.

SETTINGS

TARGET

TEMP

COMFORT 3

COMFORT 2

COMFORT 1

REDUCED TEMP

PROTECTION

Confirm by pressing OK.

FUROPE

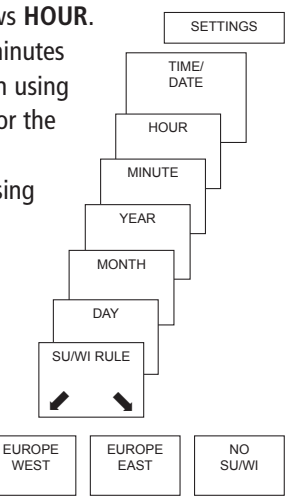

GB

# Set Holiday program

- Confirm HOLIDAY by pressing OK. The display shows HOLIDAY START.
- Select year, month, day etc. in succession.
- Use + or keys or rotary control to change value.
- > Confirm each setting by pressing **OK**.
- Finally, enter END HOLIDAY in same way as START HOLIDAY entry.
- Set desired temperature for the holiday period using the + or – keys and confirm with OK.

A maximum of one holiday period can be entered.

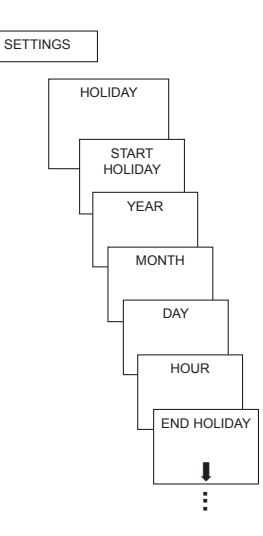

#### Set temperature preselection

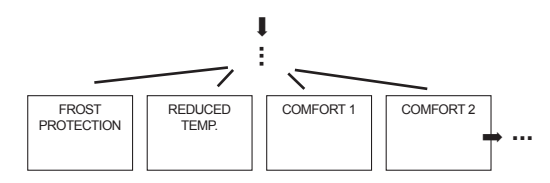

#### Check/clear holiday program

(only possible with a programmed holiday period)

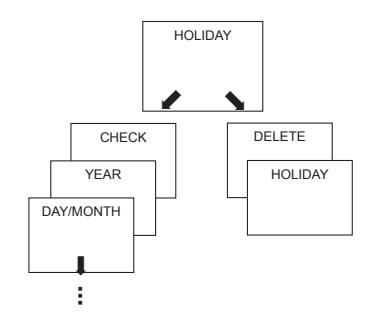

#### Switch off holiday program

**HOLIDAY** is displayed on screen during the programmed holiday period. The controller can only be operated once the holiday mode has been switched off.

Confirm HOLIDAY on display with OFF.

The display shows **HOLIDAY OFF**.

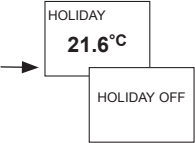

# Briefly interrupt holiday program and restart

The program can be interrupted during the holiday period and restarted with the available data.

- Confirm HOLIDAY on screen by pressing OK. The display shows RESTART.
- Confirm by pressing OK. The display shows HOLIDAY.

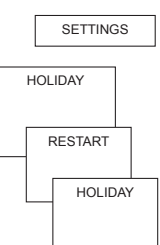

# Programming

Programs P1–P3 are preset but they can be amended or deleted. A maximum of 24 switching times can be set per program, up to a total of 42.

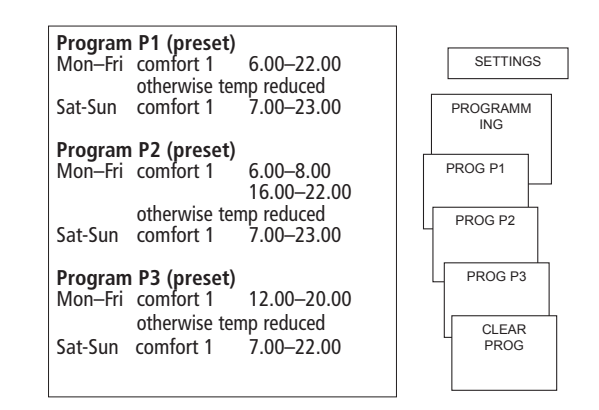

# **Reset switching time**

#### MODE – SETTINGS– PROGRAMMING

- Confirm PROGRAMMING by pressing OK. The display shows, for example, PROG P1.
- > Confirm **PROG P1** by pressing **OK**.
- Press NEW key.
- Selected desired days using the + or or the rotary control (e.g. Mon–Fri, Sat–Sun, individual days or daily).
- > Confirm by pressing **OK**.
- Select desired temperature using the + or -keys or the rotary control (comfort 1–3, reduced temp, frost protection).
- > Confirm by pressing **OK**.
- Enter switching time in hours and minutes using the + or – keys or the rotary control.

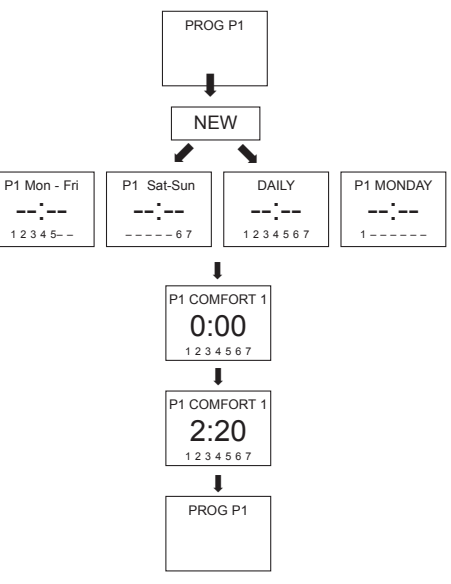

GB

# Change or delete switching time

- Confirm PROGRAMMING by pressing OK. The display shows, for example, PROG P1.
- > Confirm **PROG P1** by pressing **OK**.
- > Press EDIT key. The display shows CHANGE or CLEAR.
- > Confirm CHANGE by pressing OK.
- Select switching time for desired days using the + or - keys or the rotary control
  - (e.g. Mon-Fri, Sat-Sun, individual days or daily).
- Confirm by pressing **OK**.
- Select temperature using the + or keys or the rotary control (comfort 1–3, reduced temp, frost protection) and confirm by pressing OK.
- Enter switching time in hours and minutes using the + or – keys or rotary control and confirm by pressing OK.

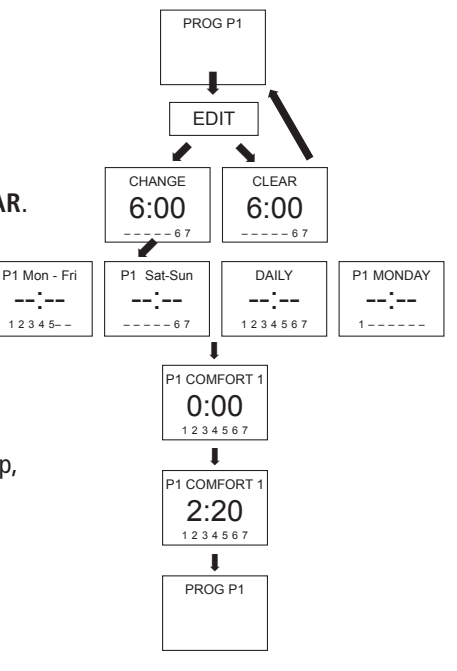

# View switching time

- > Confirm **PROGRAMMING** by pressing **OK**. The display shows, for example, **PROG P1**.
- > Confirm **PROG P1** by pressing **OK**.
- Press NEXT key repeatedly.

| Press NEXT key<br>repeatedly. | PROG P1       |
|-------------------------------|---------------|
| All programmed switching time | S NEXT        |
| can be viewed in succession.  | Į             |
|                               | P1 COMFORT 1  |
|                               | 2:20          |
|                               | 1 2 3 4 5 6 7 |
|                               | Ļ             |
|                               | P1 COMFORT 1  |
|                               | 6:20          |
|                               | 1 2 3 4 5 6 7 |
|                               | 1             |
|                               | END           |

# **Delete program**

- > Confirm **PROGRAMMING** by pressing **OK**.
- Select CLEAR PROG using the + or keys.
- > Confirm by pressing **OK**. The display shows **CONFIRM**.
- $\succ$  Confirm by pressing **OK**.

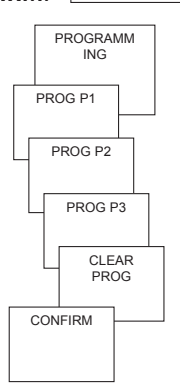

SETTINGS

# Set language

- Confirm LANGUAGE by pressing OK. The display shows, for example, GERMAN.
- Use + or keys or rotary control to select language.
- > Confirm by pressing **OK**.

# Set display

- Confirm DISPLAY by pressing OK.
- Use + or keys or rotary control to select values 1–3.
- > Confirm by pressing **OK**.

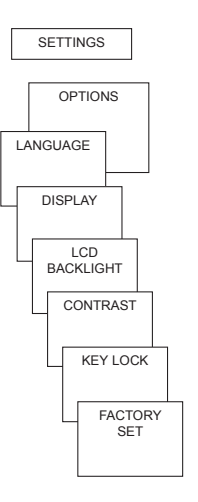

12:00 21.3°C

18.3° 2 =

12.00

ROOM TEMPERATURE

21.3<sup>°</sup><sup>℃</sup>

- 1 = Standard display: after 5 seconds all display content except for temperature and time are faded out.
  - Standard display: Time and temperature are swapped round

# Set LCD backlight

(only with RAMSES 833 top2)

The brightness of the backlighting can be set at different levels.

- Confirm LCD BACKLIGHT by pressing OK. The display shows, for example, 3.
- Use + or keys or the rotary control to select 0-3.
- Confirm by pressing **OK**.

# Set contrast

Screen contrast can be set at different levels.

- Confirm CONTRAST by pressing OK. The display shows, for example, 8.
- Use + or keys or the rotary control to select 0-15.
- > Confirm by pressing **OK**.

# **Keypad lock**

The device is fitted with a keypad lock that is switched on or off via software program. When the keypad lock is switched on, a key symbol appears on the display and pressing a key shows **KEY LOCK** on the display.

#### Set keypad lock

- Confirm KEY LOCK by pressing OK. The display shows WITH or NO KEY LOCK.
- > Confirm selection by pressing **OK**.

#### Briefly interrupt keypad lock

The keypad lock can be interrupted to allow programming etc. The keypad lock is reactivated once changes are completed and the standard operating mode is returned to. > Press INFO key for more than 3 seconds.

# Set factory settings

The factory settings return all controller settings to delivery status.

- Confirm FACTORY SET by pressing OK.
   The display shows CONFIRM.
- > Confirm by pressing **OK**.

# Operating level for specialist personnel

# Set wall compensation

If the installation site is not in a good place, this may lead to a variation in temperature between the detected and actual room temperature. This can be corrected by using wall compensation.

- Confirm SERVICE by pressing OK. The display shows WALL COMP.
- > Confirm WALL COMP by pressing OK.
- Use + or keys or rotary control to change the temperature setting and confirm by pressing OK.

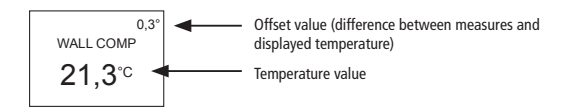

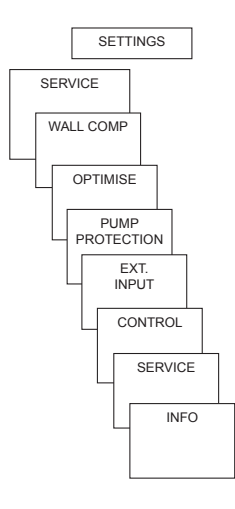

# Set optimisation

The optimisation function allows you to achieve a certain room temperature at a desired switching point The display shows how many minutes earlier the heating has to be started. This time applies per K of temperature difference between actual temperature and the desired setpoint temperature.

#### Example:

In the bathroom at 06.00 a change is programmed from reduction (17 °C) to comfort temperature(23 °C).

Without the optimisation function, the room thermostat stops heating request for bathroom at 06.00. Depending on the size of the room and heating system used, the bathroom reaches the desired 23 °C at 06.30, for example. With a set optimisation of 5 min/K, the

thermostat requests the heating requirement earlier as follows:

- Setpoint temperature at 06.00 --> 23 °C
- Actual temperature --> 17 °C
- i. e. Delta T = 6 K
- 6 K \* 5 min/K = 30 min

The controller starts the heating 30 mins earlier and reaches the setpoint temperature at 06.00. The optimisation value depends on spatial and heating setup.

- > Confirm **OPTIMISE** by pressing **OK**.
- Use the + or keys or rotary control to set the value (of 1–60) and confirm by pressing OK.

# Set pump protection

Pump protection is not activated in the factory. But it can be set in the **SERVICE** menu.

- Confirm PUMP PROTECTION by pressing OK.
- Use the + or keys or the rotary control to select ON or OFF and confirm by pressing OK.
- Set TIME and DURATION using the + or – keys or the rotary control and confirm by pressing OK.

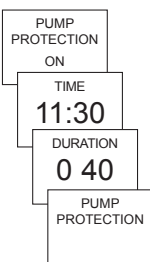

# Set external input

The external input on the RAMSES 833 top2 can be configured for various external sensors.

- CAUTION! Input is active, therefore do not use external voltage. The connected contact must be floating and electrically isolated.
- > Confirm **EXT INPUT** by pressing **OK**.
- You can choose from UNUSED INPUT, FLOOR SENSOR, ROOM SENSOR, WINDOW SWITCH, TELEPHONE SWITCH, PRESENCE DETECTOR.
- Confirm desired sensor/contact by pressing OK. Select available options and confirm by pressing OK.

#### The following options are available with the individual sensors/contacts

| Floor sensor:      | Mode 1<br>Mode 2                                                       | no options, floor temperature control,<br>floor temperature is shown on screen<br>Floor temperature control, floor temperature level<br>can be set between 20 °C and 30 °C, room temperature |
|--------------------|------------------------------------------------------------------------|----------------------------------------------------------------------------------------------------|
|                    |                                                                        | is shown on display; floor sensor (907 0 321)                                                                                                    |
| Room sensor:       | no options,                                                            | internal temperature sensor is switched off; external temperature sensor (IP 65) (907 0 459)                                                                                                 |
| Presence detector: | Temperature selection                                                  | this temperature is controlled when the HVAC<br>output on the presence detector is switched on. If no<br>presence is detected, the set program is used.                                      |
| Window switch:     | no options,<br>provided the window switch<br>temperature level; WINDOW | is switched on, the thermostat controls to frost protection<br>SWITCH is shown in display.                                                                                                   |

| Telephone switch: | Temperature selection   | Select temperature level for controller when the telephone contact is switched on. |
|-------------------|-------------------------|------------------------------------------------------------------------------------|
|                   | Time selection          | Select time until telephone contact turns off automatically.                       |
|                   | TELEPHONE SWITCH is sho | who on screen if the telephone contact is switched on                              |

The switched contact must be switched off manually to allow the control to be used again. A safety shutdown switches the contact off again automatically at the preset time. The telephone remote switch used should have a pulse output.
## Set controller

# Controller characteristics of pulse duration controller

With adapted heating systems, a PD controller is noted for its short transient time, minimal overshoot and therefore high control, accuracy.

# Controller characteristics of a hysteresis-/ on/off controller

With over or undersized heating systems, hysteresis controllers are noted for their minimal switching frequency and low temperature variations.

- > Confirm **CONTROL** by pressing **OK**.
- You can choose between PD CONTROL or HYST CONTROL.

Use + or – keys or rotary control to implement settings and confirm by pressing **OK**. CONTROL PD CONTROL HYST CONTROL AMPLITUDE HYSTERESIS 1 2°C 0.2°C PERIOD HYST CONTROL 10 CONTROL OFESET 0.1°C PD CONTROL

# **HF** setting

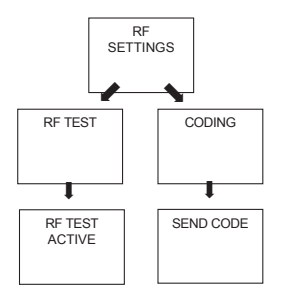

For HF setting, see page 8 ff.

## Set maintenance period

With maintenance, it is a question of a "reminder function".

- Confirm SERVICE by pressing OK. The display shows MONTHS BEFORE NEXT SERVICE.
- Use the + or keys or the rotary control to enter the value and confirm by pressing OK.

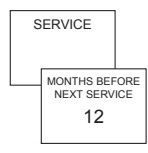

### **Technical data**

#### RAMSES 813 top2 HF / RAMSES 833 top2 HF

| REC 1 + REC 2 (868<br>Nominal voltage:<br>Contact:       | MHz)<br>230 V~ +/–10 % 50 Hz<br>Changeover switch, floating<br>max. 6 (1) A/250 V~ per channel                                                             | Batteries:<br>Power reserve during<br>battery change:                             | 2 x alkaline batteries 1.5 V,<br>AA type<br>10 minutes                                                                          |
|----------------------------------------------------------|----------------------------------------------------------------------------------------------------|-----------------------------------------------------------------------------------|----------------------------------------------------------------------------------------------------|
| REC 11 + REC 21 (86<br>Nominal voltage:<br>Contact:      | 8 MHz)<br>230 V~ +/–10 % 50 Hz<br>Changeover switch, floating<br>16 (2) A/250 V~ per channel                                                               | Control period:<br>Control capture range:<br>Switching hysteresis:                | in increments of 0.2 °C<br>5–30 min. (PD controller)<br>$\pm 0.2$ K to 5 K<br>(PD controller)<br>$\pm 0.2$ K to $\pm 1.0$ K     |
| Permissible ambient<br>temperature:<br>Protection class: | 0 °C +55 °C<br>II in accordance with EN<br>60730-1 for designated instal-<br>lation (REC 11, REC 1 + REC 2)<br>I in accordance with<br>EN 60730-1 (REC 21) | Memory locations:<br>Time accuracy:<br>State of cleanliness:<br>Protection class: | (hysteresis controller)<br>42<br>≤ 1 s/day at 20 °C<br>2<br>III in accordance with<br>EN 60730-1 for designated<br>installation |
| Protection rating:                                       | IP 20 in accordance with<br>EN 60529                                                                                                    | Protection rating:                                                                | IP 20 in accordance with EN 60529                                                                                               |

Corresponds to type 1B in accordance with IEC/ EN 60730-1